# 画面の説明

通常は正しく打刻が行われている場合は自動申請となりますので申請を行う必要はありません。

集計

本人入力>勤務表から申請をします。

出勤簿

• 出退勤予定外の申請

 
画面の説明
 実績の申請 <u>不就業の申請</u> • <u>手入力打刻</u>

打刻の時間より時間外も自動で申請されます。

| 更新 |    |   |            |           |              | WEB打刻一覧  |      |     |      | 振替休日変更 |       |      |     | 一括登録開始  |         |         |               |               | 申請            |         |         |         |               | 印刷            |               |         |         |         |               |               |               |     |            |                          |
|----|----|---|------------|-----------|--------------|----------|------|-----|------|--------|-------|------|-----|---------|---------|---------|---------------|---------------|---------------|---------|---------|---------|---------------|---------------|---------------|---------|---------|---------|---------------|---------------|---------------|-----|------------|--------------------------|
|    |    |   |            | 刻時間 休 所定日 |              |          | 所定休日 |     |      |        |       | 法定休日 |     |         |         |         |               |               |               |         |         |         |               |               |               |         |         |         |               |               |               |     |            |                          |
|    | ¢. | 请 | B          | 付         | 5            | 彩積 不久    | at X | 勤務帯 | 出勤   | 退勒     | 出勤    | 退勤   | 激時間 | 所定<br>内 | 所定<br>外 | 法定<br>外 | 深夜<br>所定<br>内 | 深夜<br>所定<br>外 | 深夜<br>法定<br>外 | 所定<br>内 | 所定<br>外 | 法定<br>外 | 深夜<br>所定<br>内 | 深夜<br>所定<br>外 | 深夜<br>法定<br>外 | 所定<br>内 | 所定<br>外 | 法定<br>外 | 深夜<br>所定<br>内 | 深夜<br>所定<br>外 | 深夜<br>法定<br>外 | 欠:勤 | 空 実労<br>除働 | <u>連絡</u> 事<br>項・事由<br>等 |
|    | *  | 1 | I I        | ĸ         |              |          |      | 勤怠A | 8:30 | 17:30  |       |      |     |         |         |         |               |               |               |         |         |         |               |               |               |         |         |         |               |               |               |     | 9:00       |                          |
|    | *  | 1 | 8 7        | ĸ         |              |          |      | 勤怠A | 8:30 | 17:30  |       |      |     |         |         |         |               |               |               |         |         |         |               |               |               |         |         |         |               |               |               |     | 9:00       |                          |
|    | *  | 1 | 9 7        | k         |              |          |      | 勤怠A | 8:30 | 17:30  |       |      |     |         |         |         |               |               |               |         |         |         |               |               |               |         |         |         |               |               |               |     | 9:00       |                          |
|    | *  | 1 | 0          | È         | G            |          | -    | -   |      |        |       |      |     | \       |         |         |               |               |               |         |         |         |               |               |               |         |         |         |               |               |               |     | 9:00       |                          |
|    |    | 1 | 1 1        | E 14      | k            | 日付       | +-1  |     | .+,  | 5.11.4 | . 6 1 | ++   |     |         |         |         |               |               |               |         |         |         |               |               |               |         |         |         |               |               |               |     |            |                          |
|    |    | 1 | 2 E        | 3 7       | ŧ C          | 甲請し      | .726 | 11  | 120  | / 9 9  | ///   | 9 .  | _   | )       |         |         |               |               |               |         |         |         |               |               |               |         |         |         |               |               |               |     |            |                          |
|    |    | 1 | <u>3</u> F | 1         | <del>م</del> | :社休<br>日 |      |     |      |        |       |      |     |         |         |         |               |               |               |         |         |         |               |               |               |         |         |         |               |               |               |     |            |                          |
|    |    | 1 | 4 1        | k         |              |          |      | 勤怠A | 8:30 | 17:30  |       |      |     |         |         |         |               |               |               |         |         |         |               |               |               |         |         |         |               |               |               |     | 9:00       |                          |
|    |    | 1 | 5 7        | ĸ         |              |          |      | 勤怠A | 8:30 | 17:30  |       |      |     |         |         |         |               |               |               |         |         |         |               |               |               |         |         |         |               |               |               |     | 9:00       |                          |
|    |    | 1 | 6 1        | ĸ         |              |          |      | 勤怠A | 8:30 | 17:30  |       |      |     |         |         |         |               |               |               |         |         |         |               |               |               |         |         |         |               |               |               |     | 9:00       |                          |
|    |    | 1 | 7 1        | è         |              |          |      | 勤怠A | 8:30 | 17:30  |       |      |     |         |         |         |               |               |               |         |         |         |               |               |               |         |         |         |               |               |               |     | 9:00       |                          |
| _  |    |   |            |           | ÷            | 計休       |      |     |      |        |       |      |     |         |         |         |               |               |               |         |         |         |               |               |               |         |         |         |               |               |               |     |            |                          |

目次

**\$** 

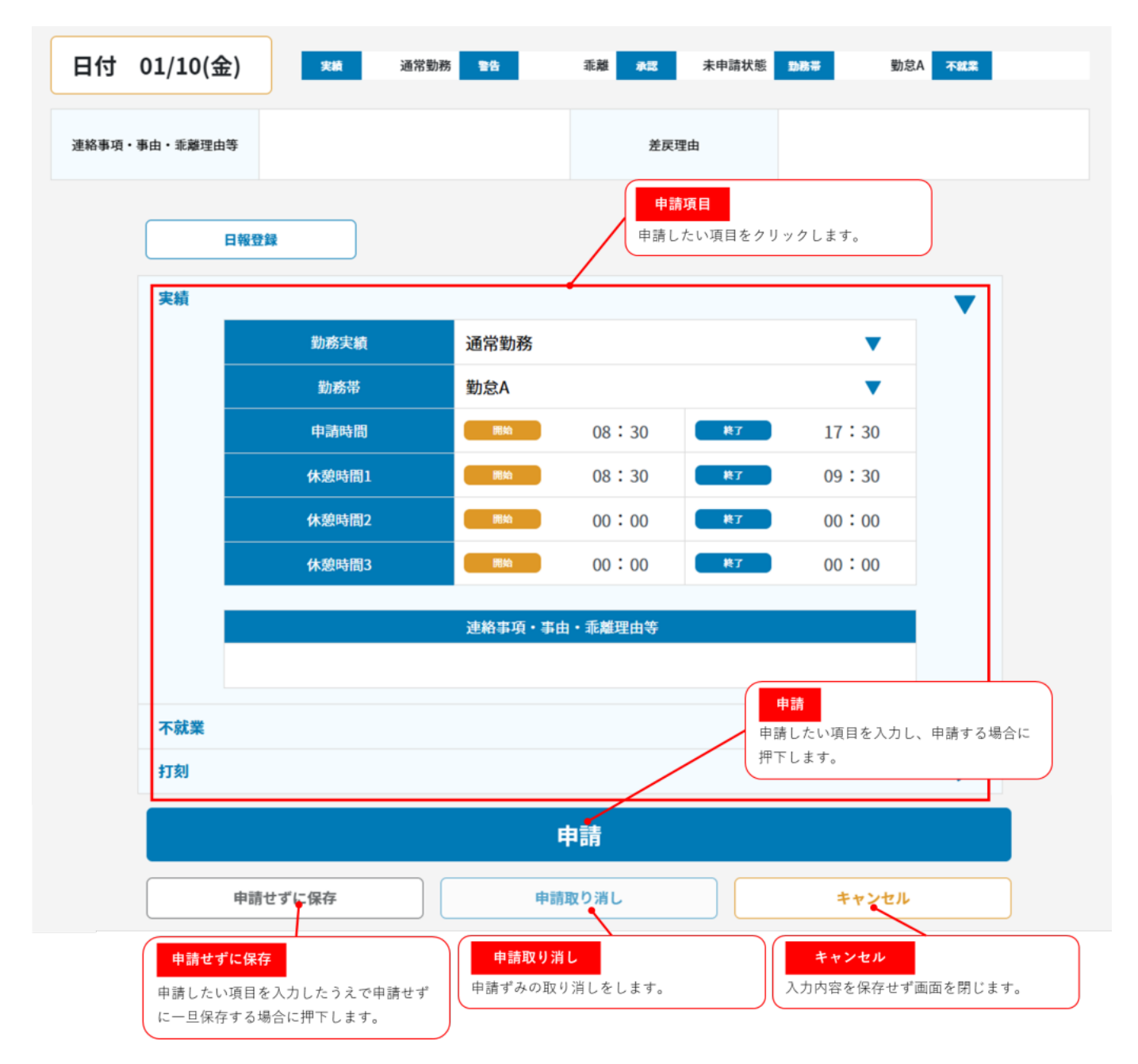

申請内容を入力した場合は入力した内容がリセットされてしまいますので申請もしくは申請せ ずに保存してください。

## 実績の申請

| 実績       |                                                                                                    |                                      |                                                |                                         |                                     |  |
|----------|----------------------------------------------------------------------------------------------------|--------------------------------------|------------------------------------------------|-----------------------------------------|-------------------------------------|--|
|          | 勤務実績                                                                                                    | 通常勤務                                 |                                                |                                         | •                                   |  |
|          | 勤務帯                                                                                                    | 勤務A                                  |                                                | •                                       |                                     |  |
|          | 申請時間                                                                                                    | 開始                                   | 08:30                                          | 終了                                      | 17:00                               |  |
|          | 休憩時間1                                                                                                    | 開始                                   | 08:30                                          | 終了                                      | 09:30                               |  |
|          | 休憩時間2                                                                                                    | 開始                                   | 00:00                                          | 終7                                      | 00:00                               |  |
|          | 休憩時間3                                                                                                    | 開始                                   | 00:00                                          | 終了                                      | 00:00                               |  |
|          |                                                                                                    | 連絡事項・事由                              | ・乖離理由等                                         |                                         |                                     |  |
|          |                                                                                                    |                                      |                                                |                                         |                                     |  |
| 項目       | 説明                                                                                                    | 備考                                   |                                                |                                         |                                     |  |
|          |                                                                                                    |                                      |                                                |                                         |                                     |  |
| 勤怠<br>実績 | 所定日:通常勤務<br>所定休日/法定休日:休日勤務<br>(振替休日なし)/休日勤務<br>(振替休日あり)どちらか<br>を選択します。                                                                                    |                                      |                                                |                                         |                                     |  |
| 勤務<br>帯  | 従業員情報にて設定された<br>勤務帯が表示されます。勤<br>務帯を変更する場合は変更<br>後の勤務帯を選択します。                                                                                              |                                      |                                                |                                         |                                     |  |
| 申請<br>時間 | 打刻があれば打刻時間を表<br>示します。打刻が無い場合<br>は所定時間を表示します。                                                                                                    |                                      |                                                |                                         |                                     |  |
| 休憩<br>時間 | 休憩時間が固定の場合:勤務<br>帯で設定された休憩開始と<br>休憩終了が表示されます。<br>休憩時間が固定されない場<br>合:出勤打刻時間から勤務帯<br>で設定された休憩時間を終<br>了とし表示されます。<br>実際の休憩時間を申請する<br>場合、休憩時間の開始終了<br>時間を入力します。 | 「固定時間間<br>休憩時間は出<br>仮に休憩時間<br>を自動取得し | 割 」と「固定時<br>出勤時間から<br>引を 1 時間取得す<br>レ休憩時間 1 に表 | 間制 の休憩時<br>分を自動で休憩<br>る場合、休憩時<br>示されます。 | 間を固定しない」の<br>時間として計上しま<br>間は出勤打刻から1 |  |

# 不就業の申請

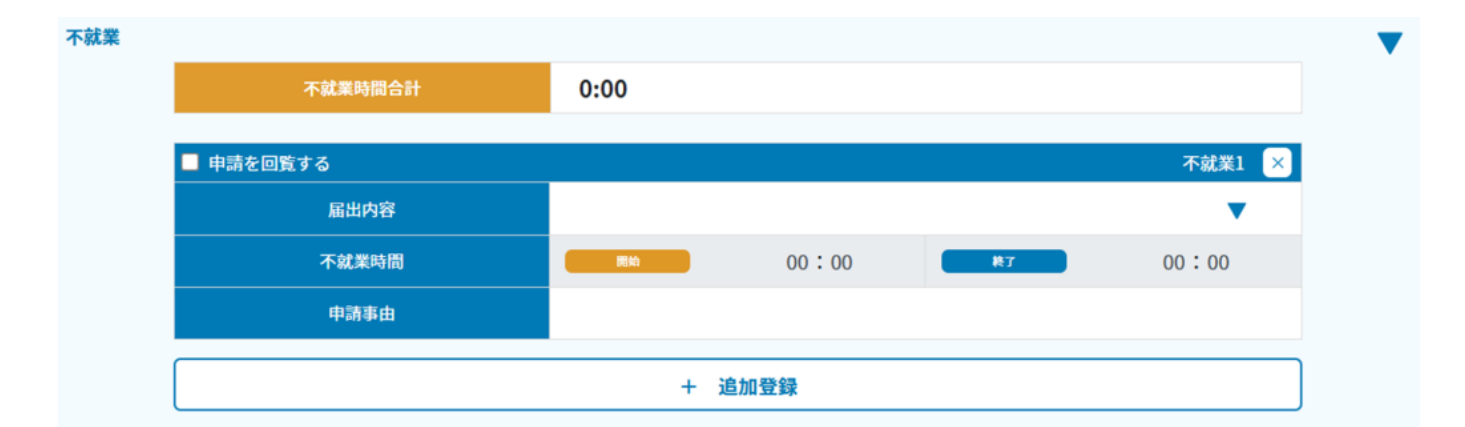

#### 項目

| 項目            | 説明                                                     |
|---------------|--------------------------------------------------------|
| 届出<br>内容      | 有休・半休・欠勤・遅刻・<br>早退等のあらかじめ不就業<br>に設定されている内容から<br>選択します。 |
| 不就<br>業時<br>間 | 就業できない時間を設定し<br>ます。                                    |

申請 就業できない事由を入力し 事由 ます。

# 手入力打刻

| 日付            | 時刻     | 区分  |  |
|---------------|--------|-----|--|
| 2025/01/29(水) | 8:20※  | 出勤  |  |
| 2025/01/29(水) | 18:00* | 退勤  |  |
| 2025/01/30(木) | -      | -   |  |
| 2025/01/31(金) | -      | -   |  |
|               |        |     |  |
|               | + 3    | ■入力 |  |

手入力を押下しますと以下の入力画面が表示されます。

| 日付            |       | 時刻      | 区分     |  |  |  |
|---------------|-------|---------|--------|--|--|--|
| 2025/01/29(水) | 8:20※ | 出勤      |        |  |  |  |
| 2025/01/29(水) |       | 18:00 ※ |        |  |  |  |
| 2025/01/30(木) |       | -       | -      |  |  |  |
| 2025/01/31(金) |       | -       |        |  |  |  |
| 手入力打刻         |       |         |        |  |  |  |
| 日付            | 出勤    |         | 退勤 🛛 🗙 |  |  |  |
| 2025/01/30(木) | :     |         | :      |  |  |  |
|               |       |         |        |  |  |  |
| 登録            |       | ++      | ンセル    |  |  |  |

打刻出来なかった出勤時間または退勤時間に時間を入力し登録を押下します。 登録すると保存され勤怠表に戻ります。

### 出退勤予定外の申請

#### 出退勤予定外

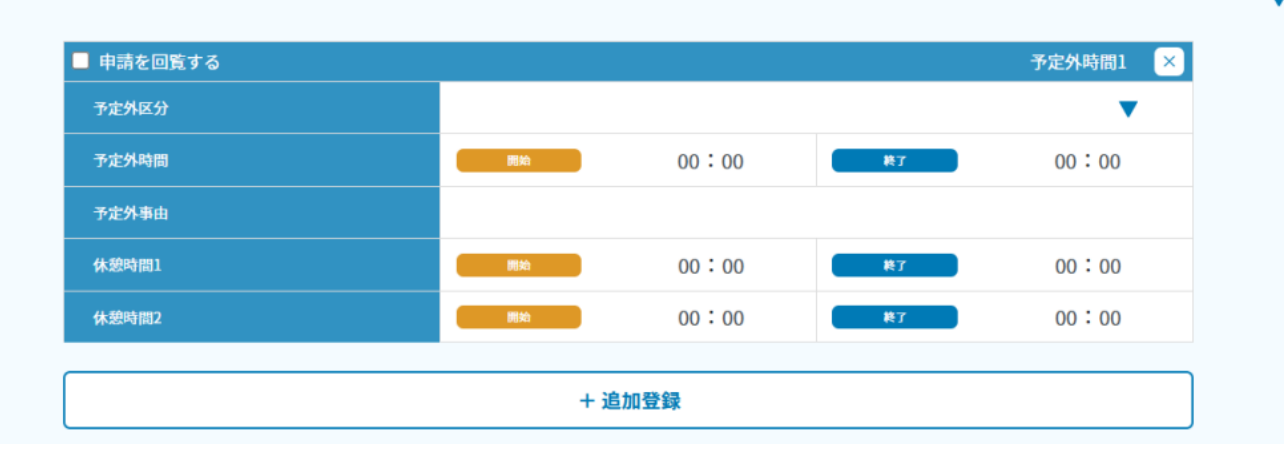

#### 項目

| 項目            | 説明                                                                        |
|---------------|---------------------------------------------------------------------------|
| 予定<br>外区<br>分 | 出勤予定前労働・退勤予定<br>後労働を選択します。<br>予定時間外の申請が複数の<br>場合は追加登録し、別々に<br>入力が必要となります。 |
| 予定<br>外時<br>間 | 予定外時間の開始時間と終<br>了時間を入力します。                                                |
| 予定<br>外事<br>由 | 予定外労働を行う事由を入<br>力します。                                                     |
| 休憩<br>時間      | 予定時間外内で休憩を取得<br>した場合入力します。                                                |